KOYO ELECTRONICS CO., LTD.

# KOSTAC/DL Series MODBUS TCP 驱动程序

| 1 | 系统配置     | 3    |
|---|----------|------|
| 2 | 选择外接控制器  | 5    |
| 3 | 通讯设置示例   | 6    |
| 4 | 设置项目     | 8    |
| 5 | 支持的寄存器   | . 12 |
| 6 | 寄存器和地址代码 | . 26 |
| 7 | 错误消息     | . 28 |

简介

本手册介绍如何连接人机界面和外接控制器 (目标 PLC)。

在本手册中,将按以下章节顺序介绍连接步骤:

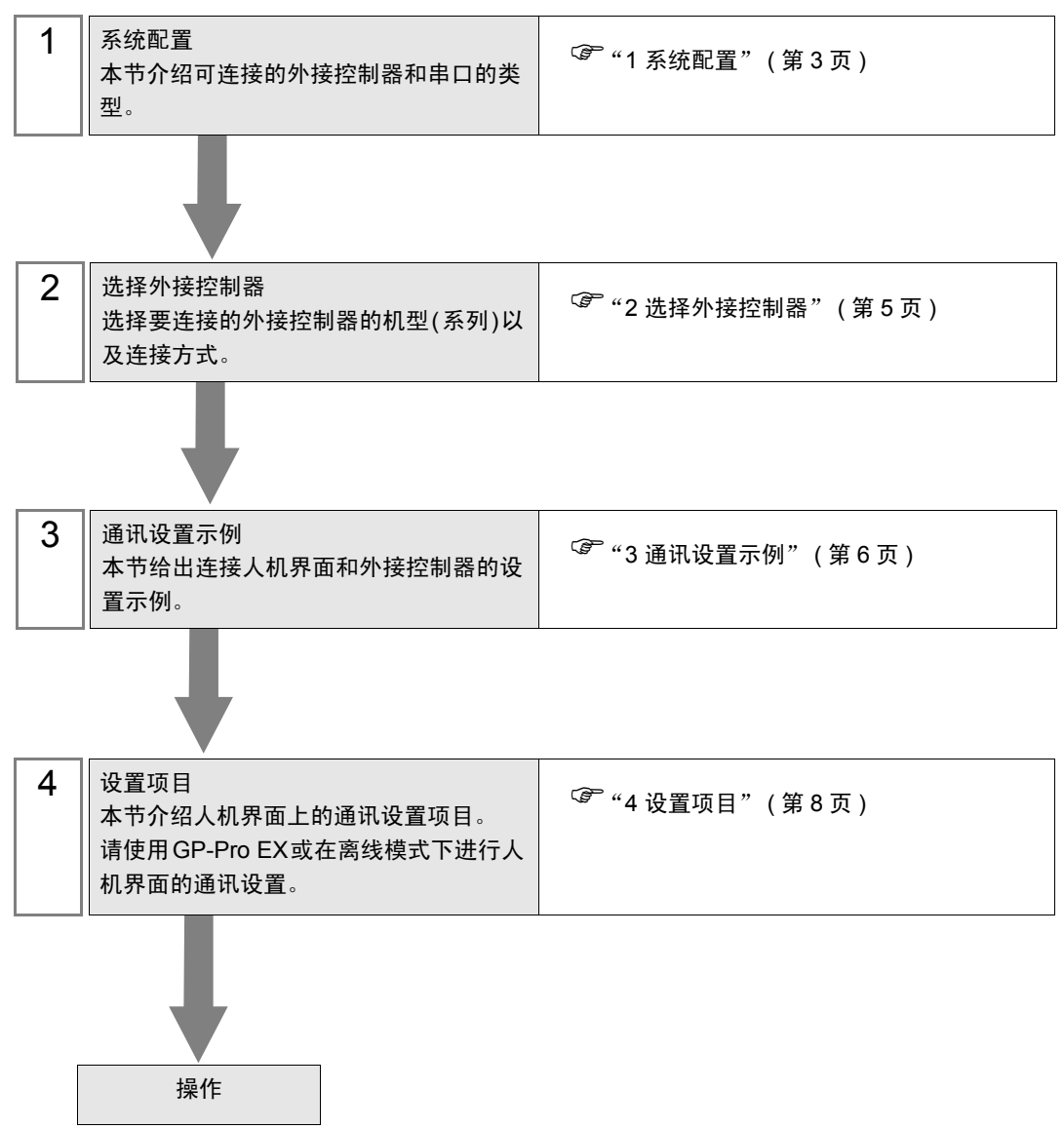

# 1 系统配置

本节给出 KOYO ELECTRONICS CO., LTD. 的外接控制器和人机界面连接时的系统配置。

| 系列             | CPU                                                                                                    | 通讯接口 <sup>*1</sup> | 串口类型      | 设置示例            |
|----------------|----------------------------------------------------------------------------------------------------|--------------------|-----------|-----------------|
| Direct Logic05 | D0-05AA,<br>D0-05AD,<br>D0-05AR,<br>D0-05DA,<br>D0-05DD,<br>D0-05DD-D,<br>D0-05DR,<br>D0-05DR-D                             | H0-ECOM100         |           |                 |
| Direct Logic06 | D0-06DD1,<br>D0-06DD1-D,<br>D0-06DD2,<br>D0-06DD2-D,<br>D0-06DR,<br>D0-06DR,<br>D0-06DR,<br>D0-06AR,<br>D0-06AR,<br>D0-06AA | H0-ECOM100         | 以太网 (TCP) | "设置示例 1"(第 6 页) |
| DL205          | D2-240,<br>D2-250-1,<br>D2-260                                                                                              | H2-ECOM100         |           |                 |
| DL405          | D4-430,<br>D4-440,<br>D4-450                                                                                                | H4-ECOM100         |           |                 |
| KOSTAC SU      | SU-5E, SU-6B,<br>SU-5M, SU-6M                                                                                               | H4-ECOM100         |           |                 |

\*1 与外接控制器通讯需要固件版本为 4.0.1299 或以上的通讯接口。 可以用 PLC 编程工具软件 (DirectSOFT) 查看固件版本。 更多详情,请参阅外接控制器的手册。

■ 连接配置

• 1:1 连接

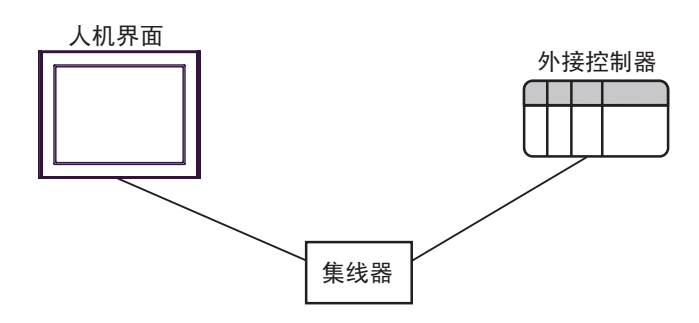

• 1:n 连接

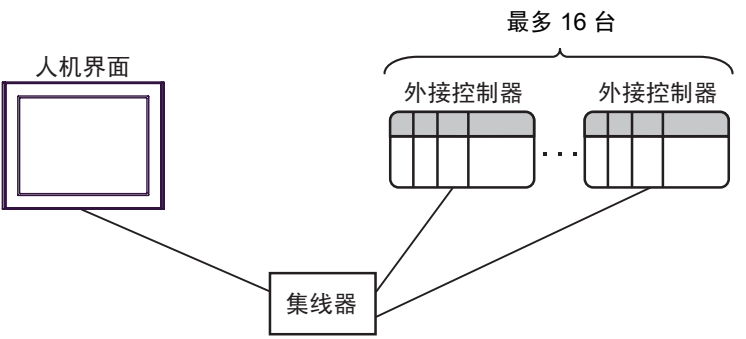

• n:1 连接

最多 247 台

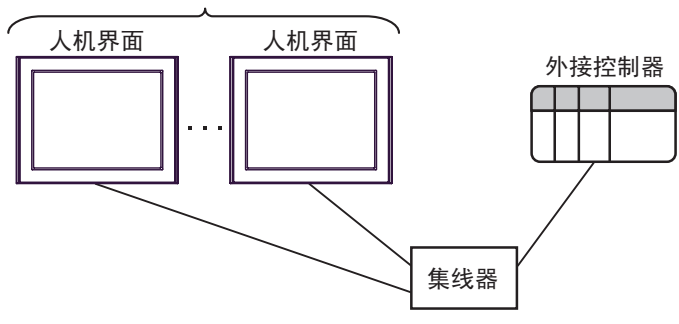

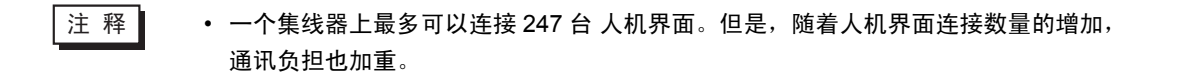

# 2 选择外接控制器

选择要连接到人机界面的外接控制器。

| 麊 欢迎使用GP-Pro EX |                         |                             | ×     |
|-----------------|-------------------------|-----------------------------|-------|
| GP-Pro 🛃        | 一控制器 / PLC<br>控制器 / PLC | 数量 1 📑 🏢                    |       |
|                 |                         | 控制器 /PLC1                   |       |
|                 | 制造商                     | KOYO ELECTRONICS CO., LTD.  | -     |
|                 | 系列                      | KOSTAC/DL Series MODBUS TCP | •     |
|                 | 端口                      | 以太网 (TCP)                   | ▼     |
|                 |                         | 请参阅该控制器 /PLC 连接手册           |       |
|                 |                         | 最近使用的控制器/PLC                |       |
|                 | 4                       |                             | Þ     |
|                 | 🗖 使用系统区                 | <u>.</u>                    | 控制器信息 |
|                 |                         | 返回(B) 通讯设置 新建逻辑 新建画面        | 取消    |

| 设置项目  | 设置描述                                                                                                    |  |  |  |  |  |  |
|-------|----------------------------------------------------------------------------------------------------|--|--|--|--|--|--|
| 制造商   | 选择要连接的外接控制器的制造商。请选择 "KOYO ELECTRONICS CO.,<br>LTD."。                                                                                                 |  |  |  |  |  |  |
| 系列    | 选择要连接的外接控制器的机型(系列)以及连接方式。请选择"KOSTAC/DL<br>Series MODBUS TCP"。<br>在系统配置中检查选择"KOSTAC/DL Series MODBUS TCP"时可连接的外接打<br>制器。<br><sup>了 1</sup> 系统配置"(第3页) |  |  |  |  |  |  |
|       | 当同步人机界面的系统区数据和外接控制器的存储器数据时请勾选此项。同步后,<br>您可以使用外接控制器的梯形图程序来切换人机界面上的显示或在人机界面上显示<br>窗口。                                                                  |  |  |  |  |  |  |
| 使用系统区 | See GP-Pro EX 参考于册 "A.1.4 LS 区 (Direct Access 万式 )"                                                                                                  |  |  |  |  |  |  |
|       | 也可使用 GP-Pro EX 或在人机界面的离线模式下设置此项。                                                                                                    |  |  |  |  |  |  |
|       | ☞ GP-Pro EX 参考手册                                                                                                    |  |  |  |  |  |  |
|       | <sup>②●</sup> 维护 / 故障排除手册 "M.15.2.6 主机 - 系统区设置"                                                                                                    |  |  |  |  |  |  |
| 端口    | 选择要连接到外接控制器的人机界面接口。                                                                                                    |  |  |  |  |  |  |

## 3 通讯设置示例

人机界面与 Pro-face 推荐的外接控制器的通讯设置示例如下所示。

- 3.1 设置示例 1
  - GP-Pro EX 设置
  - ◆ 通讯设置

从[系统设置]窗口中点击[控制器/PLC],显示设置画面。

| 控制器/PLC1                                                                   |
|----------------------------------------------------------------------------|
| 摘要 控制器 PLC 更改                                                              |
| 制造商 KOYO ELECTRONICS CO., LTD. 系列 KOSTAC/DL Series MODBUS TCP 端口 以太网 (TCP) |
| 文本数据模式 1 更改                                                                |
| 通讯设置                                                                       |
| Port No. 1024 📻 🔽 Auto                                                     |
| Timeout 3 📑 (sec)                                                          |
| Retry 0                                                                    |
| Wait To Send 0 📑 (ms) Default                                              |
| 特定控制器的设置                                                                   |
| 允许的控制器 /PLC 数量 16 📷                                                        |
| 编号 控制器名称                                                                   |
| 1 PLC1                                                                     |

◆ 控制器设置

如需连接多台外接控制器,请从[控制器 /PLC] 的[特定控制器的设置]中点击 ң ,从而添加另一台 外接控制器。

| 💰 特定招             | 制器设置         | Ŧ              |                  |               |              |     |          |       | X            |
|-------------------|--------------|----------------|------------------|---------------|--------------|-----|----------|-------|--------------|
| PLC1              |              |                |                  |               |              |     |          |       |              |
| IP Addr<br>Device | ess<br>Names | 192.<br>© Japa | 168.<br>nese(1/0 | 0.<br>)/GI/GI | 1<br>Q/M/C/R | ) 0 | English( | ×/Y/G | X/GY/C/CT/V) |
|                   |              |                |                  |               |              |     |          |       | Default      |
|                   |              |                |                  |               |              | Ĩ   | 角定(0)    |       | 取消           |

■ 外接控制器设置

通讯设置用设置工具 (NetEdit3) 进行配置。

更多详情,请参阅外接控制器的手册。

1. 启动设置工具。

在启动画面中,网络中所有的外接控制器都将显示出来。

注释 • 如果没有显示任何外接控制器,请点击 [Scan Network] 刷新网络状态。

2. 从列表中选择一台外接控制器配置通讯设置。

3. 右击选定的外接控制器,从显示的菜单中选择 [General...]。将弹出 [General Settings] 对话框。

4. 选择 [Use the following IP settings], 输入如下内容。

| 设置项目        | 设置描述          |  |  |
|-------------|---------------|--|--|
| IP Address  | 192.168.0.1   |  |  |
| Subnet Mask | 255.255.255.0 |  |  |
| Gateway     | 0.0.0.0       |  |  |

5. 点击 [OK]。

注释
 如果人机界面和外接控制器持续一段时间未发生通讯,外接控制器将关闭连接。
 如果在连接关闭后进行通讯,人机界面上会显示错误消息"TCP connection open error.",但通讯将立即恢复。
 关闭连接的超时时间可在 [ECOM advanced settings] 对话框中的 [Slave Timeout] 处 设置(最大 1410065 秒)。
 点击 [ECOM Settings] 选项卡上的 [Advanced],可显示 [ECOM advanced settings] 对 话框。
 如果使用了网关,请设置与 [Gateway] 一样的 IP 地址。

# 4 设置项目

请使用 GP-Pro EX 或在人机界面的离线模式下进行人机界面的通讯设置。 各参数的设置必须与外接控制器的一致。

"3 通讯设置示例"(第6页)

注释

• 在人机界面的离线模式下设置其 IP 地址。 <sup>(分)</sup>维护/故障排除手册 "M.4 以太网设置"

#### 4.1 GP-Pro EX 中的设置项目

#### ■ 通讯设置

如需显示设置画面,请在工作区的[系统设置]窗口中选择[控制器 /PLC]。

| 控制器/PLC1                                                                   |
|----------------------------------------------------------------------------|
| 摘要 控制器 PLC 更改                                                              |
| 制造商 KOYO ELECTRONICS CO., LTD. 系列 KOSTAC/DL Series MODBUS TCP 端口 以太网 (TCP) |
| 文本数据模式 1 更改                                                                |
| 通讯设置                                                                       |
| Port No. 1024 🖉 Auto                                                       |
| Timeout 3 🙀 (sec)                                                          |
| Retry 0 🗮                                                                  |
| Wait To Send 0 🚔 (ms) Default                                              |
| 特定控制器的设置                                                                   |
| 允许的控制器/PLC数量 16 💽                                                          |
| 编号控制器名称设置                                                                  |
| 1 PLC1 III Address=192.168.000.001,Device Names=Japanese(I/Q/GI/GQ/M/C/R)  |

| 设置项目         | 设置描述                                                          |  |  |  |  |
|--------------|---------------------------------------------------------------|--|--|--|--|
| Port No.     | 俞入 1024 到 65535 之间的整数表示人机界面的端口号。如果勾选 [Auto] 选项,将<br>≿自动设置端口号。 |  |  |  |  |
| Timeout      | 用 1 到 127 之间的整数表示人机界面等待外接控制器响应的时间 ( 秒 )。                      |  |  |  |  |
| Retry        | 用 0 到 255 之间的整数表示当外接控制器没有响应时,人机界面重新发送命令的次数。                   |  |  |  |  |
| Wait to Send | 用 0 到 255 之间的整数表示人机界面从接收包到发送下一命令之间的等待时间 ( 毫 秒 )。              |  |  |  |  |

#### ■ 控制器设置

| 💕 特定控制器设                   | E Contraction of the second second seco | ×                               |
|----------------------------|----------------------------------------------------------------------------------------------------|---------------------------------|
| PLC1                       |                                                                                                    |                                 |
| IP Address<br>Device Names | ☐ 192. 168. 0. 1<br>. Japanese(I/Q/GI/GQ/M/C/R)                                                                                                    | C English(X/Y/GX/GY/C/CT/V)<br> |
|                            |                                                                                                    | 确定[0] 取消                        |

| 设置项目  | 设置描述                                                             |  |  |  |  |
|-------|------------------------------------------------------------------|--|--|--|--|
|       | 设置外接控制器的 IP 地址。                                                  |  |  |  |  |
| IP 地址 | 注释                                                               |  |  |  |  |
|       | • 和网络管理员确认 IP 地址。请勿设置重复的 IP 地址。                                  |  |  |  |  |
| 控制器名称 | 选择是使用日语寄存器名称 (I/Q/GI/GQ/M/C/R) 还是英语寄存器名称 (X/Y/GX/GY/<br>C/CT/V)。 |  |  |  |  |

4.2 离线模式下的设置项目

注 释

有关如何进入离线模式以及操作方面的更多信息,请参阅"维护/故障排除手册"。
 <sup>②</sup>维护/故障排除手册 "M.1 离线模式"

#### ■ 通讯设置

如需显示设置画面,请在离线模式下触摸 [Peripheral Settings] 中的 [Device/PLC Settings]。在显示的 列表中触摸您想设置的外接控制器。

| Comm.           | Device           |   | 1 |       |                        |
|-----------------|------------------|---|---|-------|------------------------|
|                 |                  |   |   |       |                        |
| KOSTAC/DL Serie | s MODBUS TCP     |   |   | [TCP] | Page 1/1               |
|                 |                  |   |   |       |                        |
|                 | Timeout(s)       |   |   | 3 🔻   |                        |
|                 | 11110040(0)      |   |   | 0,    |                        |
|                 | Retry            | Γ |   | 0 🔻   |                        |
|                 | Wait To Send(ms) | Γ | _ | 0 🔻   |                        |
|                 |                  |   |   |       |                        |
|                 |                  |   |   |       |                        |
|                 |                  |   |   |       |                        |
|                 |                  |   |   |       |                        |
|                 | Exit             |   |   | Back  | 2007/09/21<br>22:38:02 |

| 设置项目              | 设置描述                                                |
|-------------------|-----------------------------------------------------|
| Timeout (s)       | 用 1 到 127 之间的整数表示人机界面等待外接控制器响应的时间 ( 秒 )。            |
| Retry             | 用 0 到 255 之间的整数表示当外接控制器没有响应时,人机界面重新发送命令的次数。         |
| Wait To Send (ms) | 用 0 到 255 之间的整数表示人机界面从接收包到发送下一命令之间的等待时间 ( 毫<br>秒 )。 |

## ■ 控制器设置

如需显示设置画面,请触摸 [Peripheral Settings] 中的 [Device/PLC Settings]。在显示的列表中触摸您 想设置的外接控制器,然后触摸 [Device]。

| Comm.           | Device        |       |         |            |
|-----------------|---------------|-------|---------|------------|
|                 |               |       |         |            |
| KOSTAC/DL Serie | es MODBUS TCP |       | [TCP]   | Page 1/1   |
| Devic           | e/PLC Name PL | C1    |         |            |
|                 |               |       |         |            |
|                 | IP Address    | 192   | 168 Ø 1 |            |
|                 | Device Names  | Engli | sh      |            |
|                 |               |       |         |            |
|                 |               |       |         |            |
|                 |               |       |         |            |
|                 |               |       |         |            |
|                 |               |       |         |            |
|                 | Eut+          |       | Deale   | 2007/09/21 |
|                 | EXIT          |       | Rack    | 22:38:12   |

| 设置项目            | 设置描述                                                             |
|-----------------|------------------------------------------------------------------|
| Device/PLC Name | 选择要进行设置的外接控制器。控制器名称是由 GP-Pro EX 设置的外接控制器的<br>名称。 ( 初始值是 [PLC1])  |
| IP Address      | 设置外接控制器的 IP 地址。<br>注 释<br>和网络管理员确认 IP 地址。请勿设置重复的 IP 地址。          |
| Device Name     | 显示是使用日语寄存器名称 (I/Q/GI/GQ/M/C/R) 还是英语寄存器名称 (X/Y/GX/GY/<br>C/CT/V)。 |

## 5 支持的寄存器

支持的寄存器地址范围如下表所示。

5.1 Direct Logic05

□ 可指定为系统区地址。

| 安左翌           | 位地址         |               | 字地址                |                    | 22 (合   | 计取                                            |
|---------------|-------------|---------------|--------------------|--------------------|---------|-----------------------------------------------|
| 句仔岙           | 日语          | 英语            | 日语                 | 英语                 | 32 1立   | 注释                                            |
| 输入点           | 1000 - 1377 | X000 -X377    | R40400-<br>R40417  | V40400 -<br>V40417 |         | ост <b>8</b> ]<br>*1                          |
| 输出点           | Q000 - Q377 | Y000 - Y377   | R40500-<br>R40517  | V40500 -<br>V40517 |         | oc T <b>8</b> ]                               |
| 控制继电器         | M000 - M777 | C000 - C777   | R40600-<br>R40637  | V40600 -<br>V40637 |         | 0¢T <b>8</b> ]                                |
| 特殊继电器         | SP000 -     | - SP777       | R41200-<br>R41237  | V41200 -<br>V41237 |         | 0¢T <b>8</b> ]                                |
| 定时器           | T000 -      | - T177        | R41100-R41107      | V41100 -<br>V41107 |         | oc T <b>8</b> ]                               |
| 计数器           | C000 - C177 | CT000 - CT177 | R41140-R41147      | V41140 -<br>V41147 |         | oc T <b>8</b> ]                               |
| 步             | S000 -      | - S377        | R41000-<br>R41017  | V41000 -<br>V41017 | [L / H) | oc T <b>8</b> ]                               |
| 定时器当前值        |             | -             | R00000 -<br>R00177 | V00000 -<br>V00177 |         | oc T <b>8</b> ]                               |
| 计数器当前值        |             | -             | R01000 -<br>R01177 | V01000 -<br>V01177 |         | oc T <b>8</b> ]                               |
| 用户数据字         | -           |               | R01200 -<br>R07377 | V01200 -<br>V07377 |         | ост <b>8</b> ]<br><u>ві</u> t <b>15</b><br>*2 |
| 用户数据字<br>(保持) | -           |               | R07400 -<br>R07577 | V07400 -<br>V07577 | ſ       | ост <b>8</b> ]<br>ві t <b>15</b> ]            |
| 系统参数          | -           | -             | R07600 -<br>R07777 | V07600 -<br>V07777 |         | ост <b>8</b> ]<br>ві т <b>15</b> ]            |

\*1 写入位时,人机界面先读取外接控制器的对应字地址,将字地址中相应的位置 ON,然后将它返回外接 控制器。 如果在人机界面读取外接控制器的数据并返回数据的过程中,梯形图程序对字地址执行写入操作,则 可能无法写入正确的数据。

\*2 R01200~R01377(日语)和 V01200~V01377(英语)不能置位。

注 释

有关系统区的信息,请参阅 GP-Pro EX 参考手册。
 GP-Pro EX 参考手册 "A.1.4 LS 区 (Direct Access 方式)"
 请参阅手册前言部分的符号说明表。

<sup>②</sup> "手册符号和术语 "

### 5.2 Direct Logic06

□ 可指定为系统区地址。

| 中大四                | 位地址                |                    | 字地址                                                           |                                                                | 00 /÷         | 计亚                                   |
|--------------------|--------------------|--------------------|---------------------------------------------------------------|----------------------------------------------------------------|---------------|--------------------------------------|
| <b></b>            | 日语                 | 英语                 | 日语                                                            | 英语                                                             | 32 <u>1</u> ⊻ | <b>注</b> 梓                           |
| 输入点                | 1000 - 1777        | X000 - X777        | R40400-<br>R40437                                             | V40400 -<br>V40437                                             |               | <u>ост<b>8</b></u><br>*1             |
| 输出点                | Q000 - Q777        | Y000 - Y777        | R40500-<br>R40537                                             | V40500 -<br>V40537                                             |               | <u>oc</u> 7 <b>8</b> ]               |
| 远程输入               | GI0000 -<br>GI3777 | GX0000 -<br>GX3777 | R40000-<br>R40177                                             | V40000 -<br>V40177                                             |               | <u>ост<b>8</b></u> ]<br>*1           |
| 远程输出               | GQ0000 -<br>GQ3777 | GY0000 -<br>GY3777 | R40200-<br>R40377                                             | V40200 -<br>V40377                                             |               | ост <b>8</b> ]                       |
| 控制继电器              | M0000 - M1777      | C0000-C1777        | R40600-<br>R40677                                             | V40600 -<br>V40677                                             |               | <u>ост</u> <b>8</b> ]                |
| 特殊继电器              | SP000 -            | SP777              | R41200-<br>R41237                                             | V41200 -<br>V41237                                             |               | oc T <b>8</b> ]                      |
| 定时器                | T000 -             | - T377             | R41100-R41117                                                 | V41100 -<br>V41117                                             |               | oc T <b>8</b> ]                      |
| 计数器                | C000 - C177        | CT000 - CT177      | R41140-R41147                                                 | V41140 -<br>V41147                                             |               | oc T <b>8</b> ]                      |
| 步                  | S0000 -            | S1777              | R41000-<br>R41077                                             | V41000 -<br>V41077                                             | [L/H]         | oc T <b>8</b> ]                      |
| 定时器当前值             | -                  |                    | R00000 -<br>R00377                                            | V00000 -<br>V00377                                             |               | <u>oct</u> 8]                        |
| 计数器当前值             | -                  |                    | R01000 -<br>R01177                                            | V01000 -<br>V01177                                             | ļ             | <u>ост</u> <b>8</b> ]                |
| 用户数据字              | -                  |                    | R00400 -<br>R00677<br>R01200 -<br>R07377<br>R10000-<br>R17777 | V00400 -<br>V00677<br>V01200 -<br>V07377<br>V10000 -<br>V17777 |               | ост <b>8</b> ]<br>ві <b>15</b><br>*2 |
| 用户数据字<br>(保持)      | -                  |                    | R07400 -<br>R07577                                            | V07400 -<br>V07577                                             | ļ             | ост <b>8</b> ]<br>ві <b>15</b> ]     |
| 系统参数 <sup>*3</sup> | -                  |                    | R00700 -<br>R00777<br>R07600 -<br>R07777<br>R36000-<br>R37777 | V00700 -<br>V00777<br>V07600 -<br>V07777<br>V36000 -<br>V37777 |               | ост 8)<br>в і 15                     |

\*1 写入位时,人机界面先读取外接控制器的对应字地址,将字地址中相应的位置 ON,然后将它返回外接 控制器。

如果在人机界面读取外接控制器的数据并返回数据的过程中,梯形图程序对字地址执行写入操作,则可能无法写入正确的数据。

\*2 R01200~R01377(日语)和 V01200~V01377(英语)不能指定位。

\*3 R07600~R07777(日语)和 V07600~V07777(英语)不能分配系统数据区。

注 释

有关系统区的信息,请参阅 GP-Pro EX 参考手册。
 GP-Pro EX 参考手册 "A.1.4 LS 区 (Direct Access 方式)"
 请参阅手册前言部分的符号说明表。

<sup>②</sup> "手册符号和术语 "

#### 5.3 DL205 D2-240

□ 可指定为系统区地址。

| 安左翌           | 位地址        字地址     |                    | 也址                                       | 20 (寺                                    | 计权            |                                    |
|---------------|--------------------|--------------------|------------------------------------------|------------------------------------------|---------------|------------------------------------|
| 句任硆           | 日语                 | 英语                 | 日语                                       | 英语                                       | 52 <u>1</u> 业 | <i>注</i> 千半                        |
| 输入点           | 1000 - 1477        | X000 - X477        | R40400-<br>R40423                        | V40400 -<br>V40423                       |               | <u>ост<b>8)</b></u><br>*1          |
| 输出点           | Q000 - Q477        | Y000 - Y477        | R40500-<br>R40523                        | V40500 -<br>V40523                       |               | oc T 8]                            |
| 控制继电器         | M000 - M377        | C000 - C377        | R40600-<br>R40617                        | V40600 -<br>V40617                       |               | oc T 8]                            |
| 特殊继电器         | SP000 -<br>SP540 - | - SP137<br>- SP617 | R41200-<br>R41205<br>R41226-<br>R41230   | V41200 -<br>V41205<br>V41226 -<br>V41230 |               | OCT <b>8</b> ]                     |
| 定时器<br>( 触点 ) | T000 - T177        |                    | R41100-R41107                            | V41100 -<br>V41107                       |               | <u>ост</u> <b>8</b> ]              |
| 计数器<br>( 触点 ) | C000 - C177        | CT000 - CT177      | R41140-R41147                            | V41140 -<br>V41147                       |               | oc T 8]                            |
| 步             | S000 -             | - S777             | R41000-<br>R41037                        | V41000 -<br>V41037                       | [L/H]         | oc T 8]                            |
| 定时器当前值        | -                  |                    | R00000 -<br>R00177                       | V00000 -<br>V00177                       |               | oct <b>8</b> ]                     |
| 计数器当前值        |                    |                    | R01000 -<br>R01177                       | V01000 -<br>V01177                       |               | oct <b>8</b> ]                     |
| 用户数据字         | -                  |                    | R02000 -<br>R03777                       | V02000 -<br>V03777                       |               | ост <b>8</b> ]<br>ві т <b>15</b> ] |
| 用户数据字<br>(保持) | -                  |                    | R04000 -<br>R04377                       | V04000 -<br>V04377                       |               | <u>ост</u> 8)<br>ві <b>15</b>      |
| 系统参数          |                    |                    | R07620 -<br>R07637<br>R07746 -<br>R07777 | V07620 -<br>V07637<br>V07746 -<br>V07777 | ſ             | ост <b>8</b> ]<br>ві <b>15</b> ]   |

\*1 写入位时,人机界面先读取外接控制器的对应字地址,将字地址中相应的位置 ON,然后将它返回外接 控制器。

如果在人机界面读取外接控制器的数据并返回数据的过程中,梯形图程序对字地址执行写入操作,则可能无法写入正确的数据。

注 释

|   | 右关玄统区的信自  | 诘矣闾 GP₋Pro FX 矣老毛冊                   |
|---|-----------|--------------------------------------|
| • | 有大尔尔区的后尽, | IIIIIIIIIIIIIIIIIIIIIIIIIIIIIIIIIIII |

<sup>(2)</sup> GP-Pro EX 参考手册 "A.1.4 LS 区 (Direct Access 方式 )"

• 请参阅手册前言部分的符号说明表。

<sup>②予</sup> " 手册符号和术语 "

#### 5.4 DL205 D2-250-1

┏━━━━━ 可指定为系统区地址。

| 安方型                | 位地址           |               | 字地址                                     |                                          | 22 位    | 计段                                |
|--------------------|---------------|---------------|-----------------------------------------|------------------------------------------|---------|-----------------------------------|
| 句1分音               | 日语            | 英语            | 日语                                      | 英语                                       | JZ 1⊻   | 注样                                |
| 输入点                | 1000 - 1777   | X000 - X777   | R40400-<br>R40437                       | V40400 -<br>V40437                       |         | <u>ост<b>8</b></u><br>*1          |
| 输出点                | Q000 - Q777   | Y000 - Y777   | R40500-<br>R40537                       | V40500 -<br>V40537                       |         | 0¢T 8                             |
| 控制继电器              | M0000 - M1777 | C0000-C1777   | R40600-<br>R40677                       | V40600 -<br>V40677                       |         | oc T <b>8</b> ]                   |
| 特殊继电器              | SP000 -       | - SP777       | R41200-<br>R41237                       | V41200 -<br>V41237                       |         | oc T <b>8</b> ]                   |
| 定时器<br>(触点)        | T000 -        | - T377        | R41100-R41117                           | V41100 -<br>V41117                       |         | oc T 8                            |
| 计数器<br>( 触点 )      | C000 - C177   | CT000 - CT177 | R41140-R41147                           | V41140 -<br>V41147                       |         | 0¢T <b>8</b> ]                    |
| 步                  | S0000 -       | - S1777       | R41000-<br>R41077                       | V41000 -<br>V41077                       | [L / H] | 0¢T 8                             |
| 定时器当前值             | -             | -             | R00000 -<br>R00377                      | V00000 -<br>V00377                       |         | 0¢T 8                             |
| 计数器当前值             |               |               | R01000 -<br>R01177                      | V01000 -<br>V01177                       |         | oc T <b>8</b>                     |
| 用户数据字              | -             |               | R01400 -<br>R07377<br>R10000-<br>R17777 | V01400 -<br>V07377<br>V10000 -<br>V17777 |         | ост <b>8</b><br>ві т <b>15</b>    |
| 系统参数 <sup>*2</sup> |               | -             | R07400 -<br>R07777<br>R36000-<br>R37777 | V07400 -<br>V07777<br>V36000 -<br>V37777 |         | ост <b>8</b> ]<br>ві 1 <b>5</b> ] |

\*1 写入位时,人机界面先读取外接控制器的对应字地址,将字地址中相应的位置 ON,然后将它返回外接 控制器。

如果在人机界面读取外接控制器的数据并返回数据的过程中,梯形图程序对字地址执行写入操作,则 可能无法写入正确的数据。

#### \*2 R07400~R07777(日语)和 V07400~V07777(英语)不能分配系统数据区。

注释
 • 有关系统区的信息,请参阅 GP-Pro EX 参考手册。
 <sup>G<sup>®</sup></sup> GP-Pro EX 参考手册 "A.1.4 LS 区 (Direct Access 方式)"
 • 请参阅手册前言部分的符号说明表。

<sup>②</sup> "手册符号和术语"

#### 5.5 DL205 D2-260

□ 可指定为系统区地址。

| 安左翌                | 位地址                |                    | 字均                                                            | 字地址                                                            |       | 计权                                  |
|--------------------|--------------------|--------------------|---------------------------------------------------------------|----------------------------------------------------------------|-------|-------------------------------------|
| 句仔岙                | 日语                 | 英语                 | 日语                                                            | 英语                                                             | 32 1⊻ | <b>注</b> 7年                         |
| 输入点                | 10000 - 11777      | X0000 - X1777      | R40400-<br>R40477                                             | V40400 -<br>V40477                                             |       | <u>ост<b>8</b></u> ]<br>*1          |
| 输出点                | Q0000 - Q1777      | Y0000 - Y1777      | R40500-<br>R40577                                             | V40500 -<br>V40577                                             |       | <u>ост 8</u> ]                      |
| 远程输入               | GI0000 -<br>GI3777 | GX0000 -<br>GX3777 | R40000-<br>R40177                                             | V40000 -<br>V40177                                             |       | <u>ост<b>8</b></u> ]<br>*1          |
| 远程输出               | GQ0000 -<br>GQ3777 | GY0000 -<br>GY3777 | R40200-<br>R40377                                             | V40200 -<br>V40377                                             |       | <u>ост</u> 8]                       |
| 控制继电器              | M0000 - M3777      | C0000-C3777        | R40600-<br>R40777                                             | V40600 -<br>V40777                                             |       | <u>ост</u> 8]                       |
| 特殊继电器              | SP000 - SP777      |                    | R41200-<br>R41237                                             | V41200 -<br>V41237                                             |       | <u>ост</u> 8]                       |
| 定时器<br>( 触点 )      | T000 - T377        |                    | R41100-R41117                                                 | V41100 -<br>V41117                                             |       | <u>ост 8</u> ]                      |
| 计数器<br>( 触点 )      | C000 - C377        | CT000 - CT377      | R41140-R41157                                                 | V41140 -<br>V41157                                             | [L/H] | <u>ост</u> 8]                       |
| 步                  | S0000 -            | - S1777            | R41000-<br>R41077                                             | V41000 -<br>V41077                                             |       | <u>ост</u> 8]                       |
| 定时器当前值             | -                  | -                  | R00000 -<br>R00377                                            | V00000 -<br>V00377                                             |       | <u>ост 8</u> ]                      |
| 计数器当前值             | -                  | -                  | R01000 -<br>R01377                                            | V01000 -<br>V01377                                             |       | ост <b>8</b> ]                      |
| 用户数据字              | -                  |                    | R00400 -<br>R00777<br>R01400 -<br>R07377<br>R10000-<br>R35777 | V00400 -<br>V00777<br>V01400 -<br>V07377<br>V10000 -<br>V35777 |       | <u>₀ст</u> 8)<br><sub>віт</sub> 15) |
| 系统参数 <sup>*2</sup> | -                  | -                  | R07400 -<br>R07777<br>R36000-<br>R37777                       | V07400 -<br>V07777<br>V36000 -<br>V37777                       |       | ост <b>8</b> ]<br>ві ( <b>15</b> )  |

\*1 写入位时,人机界面先读取外接控制器的对应字地址,将字地址中相应的位置 ON,然后将它返回外接 控制器。 如果在人机界面读取外接控制器的数据并返回数据的过程中,梯形图程序对字地址执行写入操作,则

可能无法写入正确的数据。

\*2 R07400~R07777(日语)和 V07400~V07777(英语)不能分配系统数据区。

注 释

有关系统区的信息,请参阅 GP-Pro EX 参考手册。
 GP-Pro EX 参考手册 "A.1.4 LS 区 (Direct Access 方式)"
 请参阅手册前言部分的符号说明表。

<sup>②</sup> "手册符号和术语"

#### 5.6 DL405 D4-430

□ 可指定为系统区地址。

| 寄存器        | 位地址                            | 字地址                                | 32 位  | 注释                                 |
|------------|--------------------------------|------------------------------------|-------|------------------------------------|
| 输入点        | X000 - X477                    | V40400 - V40423                    |       | ост <b>8</b> ]<br>*1               |
| 输出点        | Y000 - Y477                    | V40500 - V40523                    |       | ост <b>8</b> ]                     |
| 远程输入       | GX000 - GX777                  | V40000 - V40037                    |       | ост <b>8</b> ]                     |
| 控制继电器      | C000 - C737                    | V40600 - V40635                    |       | ост <b>8</b> ]                     |
| 特殊继电器      | SP000 - SP137<br>SP320 - SP617 | V41200 - V41205<br>V41215 - V41230 |       | ост <b>8</b> ]                     |
| 定时器 ( 触点 ) | T000 - T177                    | V41100 - V41107                    |       | ост <b>8</b> ]                     |
| 计数器 ( 触点 ) | CT000 - CT177                  | V41140 - V41147                    | [L/H] | ост <b>8</b> ]                     |
| 步          | S000 - S577                    | V41000 - V41027                    |       | ост <b>8</b> ]                     |
| 定时器当前值     | -                              | V00000 - V00177                    |       | ост <b>8</b> ]                     |
| 计数器当前值     | -                              | V01000 - V01177                    | ļ     | ост <b>8</b> ]                     |
| 用户数据字      | -                              | V01400 - V07377                    |       | ост <b>8</b> ]<br>ві т <b>15</b> ] |
| 系统参数       | -                              | V07400 - V07777                    |       | ост 8)<br>ві t15)                  |

\*1 写入位时,人机界面先读取外接控制器的对应字地址,将字地址中相应的位置 ON,然后将 它返回外接控制器。

如果在人机界面读取外接控制器的数据并返回数据的过程中,梯形图程序对字地址执行写 入操作,则可能无法写入正确的数据。

注释 • 有关系统区的信息,请参阅 GP-Pro EX 参考手册。

<sup>@</sup>GP-Pro EX 参考手册 "A.1.4 LS 区 (Direct Access 方式 )"

• 请参阅手册前言部分的符号说明表。

<sup>了了"</sup>"手册符号和术语"

#### 5.7 DL405 D4-440

□ 可指定为系统区地址。

| 寄存器                | 位地址                            | 字地址                                | 32 位 | 注释                         |
|--------------------|--------------------------------|------------------------------------|------|----------------------------|
| 输入点                | X000 - X477                    | V40400 - V40423                    |      | <u>ост<b>8</b></u> ]<br>*1 |
| 输出点                | Y000 - Y477                    | V40500 - V40523                    |      | ост <b>8</b> ]             |
| 远程输入               | GX0000 - GX1777                | V40000 - V40077                    |      | <u>ост<b>8</b></u> ]<br>*1 |
| 控制继电器              | C0000 - C1777                  | V40600 - V40677                    |      | ост <b>8</b> ]             |
| 特殊继电器              | SP000 - SP137<br>SP320 - SP717 | V41200 - V41205<br>V41215 - V41234 |      | <u>ост</u> <b>8</b> ]      |
| 定时器 ( 触点 )         | T000 - T377                    | V41100 - V41117                    |      | <u>ост</u> 8]              |
| 计数器 (触点)           | CT000 - CT177                  | V41140 - V41147                    |      | ост <b>8</b> ]             |
| 步                  | S0000 - S1777                  | V41000 - V41077                    |      | ост <b>8</b> ]             |
| 定时器当前值             | -                              | V00000 - V00377                    |      | <u>ост</u> <b>8</b> ]      |
| 计数器当前值             | -                              | V01000 - V01177                    | Ļ    | ост <b>8</b> ]             |
| 用户数据字              | -                              | V01400 - V07377<br>V10000 - V17777 |      | <u>ост</u> 8)<br>ві t15)   |
| 系统参数 <sup>*2</sup> | -                              | V00700 - V00737<br>V07400 - V07777 |      | ост 8)<br>ві t15)          |

\*1 写入位时,人机界面先读取外接控制器的对应字地址,将字地址中相应的位置 ON,然后将 它返回外接控制器。

如果在人机界面读取外接控制器的数据并返回数据的过程中,梯形图程序对字地址执行写 入操作,则可能无法写入正确的数据。

\*2 V07400~V07777 不能分配系统数据区。

注释 • 有关系统区的信息,请参阅 GP-Pro EX 参考手册。

<sup>②</sup>GP-Pro EX 参考手册 "A.1.4 LS 区 (Direct Access 方式)"

• 请参阅手册前言部分的符号说明表。

<sup>②</sup> "手册符号和术语"

#### 5.8 DL405 D4-450

□□□□□ 可指定为系统区地址。

| 寄存器                | 位地址             | 字地址                                                   | 32 位 | 注释                                 |
|--------------------|-----------------|-------------------------------------------------------|------|------------------------------------|
| 输入点                | X0000 - X1777   | V40400 - V40477                                       |      | <u>ост<b>8</b></u> ]<br>*1         |
| 输出点                | Y0000 - Y1777   | V40500 - V40577                                       |      | ост <b>8</b> ]                     |
| 远程输入               | GX0000 - GX3777 | V40000 - V40177                                       |      | <u>ост<b>8</b></u> ]<br>*1         |
| 远程输出               | GY0000 - GY3777 | V40200 - V40377                                       |      | ост <b>8</b> ]                     |
| 控制继电器              | C0000-C3777     | V40600 - V40777                                       |      | <u>ост</u> 8]                      |
| 特殊继电器              | SP000 - SP777   | V41200 - V41237                                       |      | <u>ост</u> 8]                      |
| 定时器 (触点)           | T000 - T377     | V41100 - V41117                                       | L/H  | <u>ост</u> <b>8</b> ]              |
| 计数器 (触点)           | CT000 - CT377   | V41140 - V41157                                       | ]    | <u>ост</u> <b>8</b> ]              |
| 步                  | S0000 - S1777   | V41000 - V41077                                       |      | <u>ост</u> <b>8</b> ]              |
| 定时器当前值             | -               | V00000 - V00377                                       |      | <u>ост</u> <b>8</b> ]              |
| 计数器当前值             | -               | V01000 - V01377                                       |      | ост <b>8</b> ]                     |
| 用户数据字              | -               | V01400 - V07377<br>V10000 - V36777                    |      | ост <b>8</b> ]<br>ві т <b>15</b> ] |
| 系统参数 <sup>*2</sup> | -               | V00400 - V00777<br>V07400 - V07777<br>V37000 - V37777 |      | ост 8)<br>ві <b>15</b>             |

\*1 写入位时,人机界面先读取外接控制器的对应字地址,将字地址中相应的位置 ON,然后将 它返回外接控制器。

如果在人机界面读取外接控制器的数据并返回数据的过程中,梯形图程序对字地址执行写 入操作,则可能无法写入正确的数据。

\*2 V07400~V07777 不能分配系统数据区。

| 注 释 | • 有关系统区的信息,请参阅 GP-Pro EX 参考手册。                                |
|-----|---------------------------------------------------------------|
|     | <sup>②P</sup> GP-Pro EX 参考手册 "A.1.4 LS 区 (Direct Access 方式 )" |

- 请参阅手册前言部分的符号说明表。
  - <sup>了了"</sup>"手册符号和术语"

#### 5.9 SU-5E

□ 可指定为系统区地址。

| 寄存器    | 位地址                            | 字地址                            | 32 位  | 注释                                 |
|--------|--------------------------------|--------------------------------|-------|------------------------------------|
| 输入点    | 1000 - 1477                    | R40400-R40423                  |       | <u>ост<b>8</b></u><br>*1           |
| 输出点    | Q000 - Q477                    | R40500-R40523                  |       | ост <b>8</b> ]                     |
| 远程输入   | GI000 - GI777                  | R40000-R40037                  |       | ост <b>8</b> ]                     |
| 控制继电器  | M000 - M737                    | R40600-R40635                  |       | ост <b>8</b> ]                     |
| 特殊继电器  | SP000 - SP137<br>SP320 - SP617 | R41200-R41205<br>R41215-R41230 |       | <u>ост</u> <b>8</b> ]              |
| 定时器    | T000 - T177                    | R41100-R41107                  |       | ост <b>8</b> ]                     |
| 计数器    | C000 - C177                    | R41140-R41147                  | [L/H] | ост <b>8</b> ]                     |
| 步      | S000 - S577                    | R41000-R41027                  |       | ост <b>8</b> ]                     |
| 定时器当前值 | -                              | R00000 - R00177                |       | ост <b>8</b> ]                     |
| 计数器当前值 | -                              | R01000 - R01177                | ļ     | ост <b>8</b> ]                     |
| 数据寄存器  | -                              | R01400 - R07377                |       | ост <b>8</b> ]<br>ві t <b>15</b> ] |
| 特殊寄存器  | -                              | R07400 - R07777                |       | ост <b>8</b> ]<br>ві t <b>15</b> ] |

\*1 写入位时,人机界面先读取外接控制器的对应字地址,将字地址中相应的位置 ON,然后将 它返回外接控制器。

如果在人机界面读取外接控制器的数据并返回数据的过程中,梯形图程序对字地址执行写 入操作,则可能无法写入正确的数据。

注释 • 有关系统区的信息,请参阅 GP-Pro EX 参考手册。

<sup>(3)</sup> GP-Pro EX 参考手册 "A.1.4 LS 区 (Direct Access 方式 )"

• 请参阅手册前言部分的符号说明表。

<sup>了了"</sup>"手册符号和术语"

#### 5.10 SU-6B

□ 可指定为系统区地址。

| 寄存器                 | 位地址                            | 字地址                                | 32 位 | 注释                                 |
|---------------------|--------------------------------|------------------------------------|------|------------------------------------|
| 输入点                 | 1000 - 1477                    | R40400-R40423                      |      | ост <b>8</b> ]<br>*1               |
| 输出点                 | Q000 - Q477                    | R40500-R40523                      |      | ост <b>8</b> ]                     |
| 远程输入                | GI0000 - GI1777                | R40000 - R40077                    |      | <u>ост<b>8</b></u><br>*1           |
| 控制继电器               | M0000 - M1777                  | R40600 - R40677                    |      | ост <b>8</b> ]                     |
| 特殊继电器               | SP000 - SP137<br>SP320 - SP717 | R41200-R41205<br>R41215 - R41234   |      | <u>ост</u> <b>8</b> ]              |
| 定时器                 | T000 - T377                    | R41100 - R41117                    |      | ост <b>8</b> ]                     |
| 计数器                 | C000 - C177                    | R41140-R41147                      |      | ост <b>8</b> ]                     |
| 步                   | S0000 - S1777                  | R41000 - R41077                    |      | ост <b>8</b> ]                     |
| 定时器当前值              | -                              | R00000 - R00377                    |      | ост <b>8</b> ]                     |
| 计数器当前值              | -                              | R01000 - R01177                    | ļ    | ост <b>8</b> ]                     |
| 数据寄存器               | -                              | R01400 - R07377<br>R10000-R17777   |      | ост <b>8</b> ]<br>ві t <b>15</b> ] |
| 特殊寄存器 <sup>*2</sup> | -                              | R00700 - R00737<br>R07400 - R07777 |      | ост <b>8</b> ]<br>ві t <b>15</b> ] |

\*1 写入位时,人机界面先读取外接控制器的对应字地址,将字地址中相应的位置 ON,然后将 它返回外接控制器。

如果在人机界面读取外接控制器的数据并返回数据的过程中,梯形图程序对字地址执行写 入操作,则可能无法写入正确的数据。

\*2 R07400~R07777 不能分配系统数据区。

注 释

• 有关系统区的信息,请参阅 GP-Pro EX 参考手册。

<sup>②</sup>GP-Pro EX 参考手册 "A.1.4 LS 区 (Direct Access 方式)"

• 请参阅手册前言部分的符号说明表。

<sup>②</sup> "手册符号和术语"

#### 5.11 SU-5M/SU-6M

□□□□□ 可指定为系统区地址。

| 寄存器                 | 位地址             | 字地址                                                 | 32 位     | 注释                                 |
|---------------------|-----------------|-----------------------------------------------------|----------|------------------------------------|
| 输入点                 | 10000 - 11777   | R40400-R40477                                       |          | <u>ост<b>8</b></u> ]<br>*1         |
| 输出点                 | Q0000 - Q1777   | R40500-R40577                                       |          | ост <b>8</b> ]                     |
| 远程输入                | GI0000 - GI3777 | R40000-R40177                                       |          | <u>ост<b>8</b></u> ]<br>*1         |
| 远程输出                | GQ0000 - GQ3777 | R40200-R40377                                       |          | ост <b>8</b> ]                     |
| 控制继电器               | M0000 - M3777   | R40600-R40777                                       |          | ост <b>8</b> ]                     |
| 特殊继电器               | SP000 - SP777   | R41200-R41237                                       |          | <u>ост</u> <b>8</b> ]              |
| 定时器                 | T000 - T377     | R41100-R41117                                       | rL/Hì    | ост <b>8</b> ]                     |
| 计数器                 | C000 - C377     | R41140-R41157                                       | <b>_</b> | ост <b>8</b> ]                     |
| 步                   | S0000 - S1777   | R41000-R41077                                       |          | ост <b>8</b> ]                     |
| 定时器当前值              | -               | R00000 - R00377                                     |          | <u>ост</u> <b>8</b> ]              |
| 计数器当前值              | -               | R01000 - R01377                                     |          | ост <b>8</b> ]                     |
| 数据寄存器               | -               | R01400 - R07377<br>R10000-R36777                    |          | <u>ост</u> 8)<br>ві <b>15</b>      |
| 特殊寄存器 <sup>*2</sup> | -               | R00400 - R00777<br>R07400 - R07777<br>R37000-R37777 |          | ост <b>8</b> ]<br>ві т <b>15</b> ] |

\*1 写入位时,人机界面先读取外接控制器的对应字地址,将字地址中相应的位置 ON,然后将 它返回外接控制器。

如果在人机界面读取外接控制器的数据并返回数据的过程中,梯形图程序对字地址执行写 入操作,则可能无法写入正确的数据。

\*2 R07400~R07777 不能分配系统数据区。

| 注 释 | • 有关系统区的信息,               | 青参阅 GP-Pro EX 参考手册。                  |
|-----|---------------------------|--------------------------------------|
|     | <sup>了</sup> GP-Pro EX 参考 | 手册   "A.1.4 LS 区 (Direct Access 方式)" |

- 请参阅手册前言部分的符号说明表。
  - <sup>②</sup> "手册符号和术语"

## 6 寄存器和地址代码

在数据显示器中选择"控制器类型和地址"时,请使用寄存器代码和地址代码。

## 6.1 Direct Logic05/Direct Logic06/DL205/DL405

| 中大明                              | 寄存器名称       |      | 寄存器代码 | ᅶᇥᆂᇉᄼᅝᅎᅙ |
|----------------------------------|-------------|------|-------|----------|
| 句仔 <b></b> 宿                     | 日语 英语 (HEX) |      | 地址代码  |          |
| 输入点                              | I/R         | X/V  | 0080  | 字地址      |
| 输出点                              | Q/R         | Y/V  | 0081  | 字地址      |
| 远程输入                             | GI/R        | GX/V | 0082  | 字地址      |
| 远程输出                             | GQ/R        | GY/V | 0083  | 字地址      |
| 控制继电器                            | M/R         | C/V  | 0084  | 字地址      |
| 特殊继电器                            | SP/R        | SP/V | 0085  | 字地址      |
| 定时器 ( 触点 )                       | T/R         | T/V  | 00E0  | 字地址      |
| 计数器 ( 触点 )                       | C/R         | CT/V | 00E1  | 字地址      |
| 步                                | S/R         | S/V  | 0004  | 字地址      |
| 定时器当前值                           | R           | V    | 0060  | 字地址      |
| 计数器当前值                           | R           | V    | 0061  | 字地址      |
| 用户数据字 / 系统参数 1<br>(地址:400 或以上)   | R           | V    | 0000  | 字地址      |
| 用户数据字 / 系统参数 2<br>(地址:1400 或以上)  | R           | V    | 0001  | 字地址      |
| 用户数据字 / 系统参数 3<br>(地址:7400 或以上)  | R           | V    | 0002  | 字地址      |
| 用户数据字 / 系统参数 4<br>(地址:10000 或以上) | R           | V    | 0003  | 字地址      |

## 6.2 KOSTAC SU 系列

| 寄存器                               | 寄存器名称 | 寄存器代码<br>(HEX) | 地址代码 |
|-----------------------------------|-------|----------------|------|
| 输入点                               | I/R   | 0080           | 字地址  |
| 输出点                               | Q/R   | 0081           | 字地址  |
| 远程输入                              | GI/R  | 0082           | 字地址  |
| 远程输出                              | GQ/R  | 0083           | 字地址  |
| 控制继电器                             | M/R   | 0084           | 字地址  |
| 特殊继电器                             | SP/R  | 0085           | 字地址  |
| 定时器                               | T/R   | 00E0           | 字地址  |
| 计数器                               | C/R   | 00E1           | 字地址  |
| 步                                 | S/R   | 0004           | 字地址  |
| 定时器当前值                            | R     | 0060           | 字地址  |
| 计数器当前值                            | R     | 0061           | 字地址  |
| 特殊寄存器<br>(地址:400 或以上)             | R     | 0000           | 字地址  |
| 数据寄存器<br>(地址:1400 或以上)            | R     | 0001           | 字地址  |
| 特殊寄存器<br>(地址:7400 或以上)            | R     | 0002           | 字地址  |
| + 特殊寄存器 / 数据寄存器<br>(地址:10000 或以上) | R     | 0003           | 字地址  |

# 7 错误消息

错误消息在人机界面上显示如下:"代码:控制器名称:错误消息(错误发生位置)"。各描述如下所示。

| 项目     | 描述                                                                                                    |
|--------|----------------------------------------------------------------------------------------------------|
| 代码     | 错误代码                                                                                                    |
| 寄存器名称  | 发生错误的外接控制器的名称。控制器名称是用 GP-Pro EX 设置的外接控制器的<br>名称。 GP-Pro EX ( 初始设置为 [PLC1])                                   |
| 错误消息   | 显示与错误相关的消息。                                                                                                  |
|        | 显示发生错误的外接控制器的 IP 地址或寄存器地址,或者从外接控制器接收到的<br>错误代码。                                                              |
| 错误发生位置 | 注 释<br>• IP 地址显示为: "IP 地址 (十进制): MAC 地址 (十六进制)"。<br>• 寄存器地址显示为: "地址:寄存器地址"。<br>• 收到的错误代码显示为: "十进制数 [十六进制数]"。 |

#### 错误消息显示示例

"RHAA035: PLC1: Error has been responded for device write command (Error Code: 2 [02H])"

注 释
• 有关错误代码的更多详情,请参阅您的外接控制器手册。
• 有关驱动程序错误消息的更多详情,请参阅"维护/故障排除手册"中的"显示错误时的对策(错误代码列表)"。

#### ■ 特定于驱动程序的错误代码

下表是人机界面的错误代码和通过 MODBUS TCP 获取的错误代码。

| 错误代码 | 描述                      |
|------|-------------------------|
| 0x01 | ILLEGAL FUNCTION        |
| 0x02 | ILLEGAL DATA ADDRESS    |
| 0x03 | ILLEGAL DATA VALUE      |
| 0x04 | ILLEGAL RESPONSE LENGTH |